## Steps for Direct Payment Option from MBOB

 $\mathcal{S}$ 2. MOBILE BANKING For Scan & Pay explainer video: **Bill Payments** Click Here 미비미 TashiCell - N **Bill Payments** Cards/Loans Accounts 8 Nu Тах Funds Transfer Scan & Pay Insurance Loan EMI % % (...) Recharge Others Interest Rates Statement My DashBoard  $\mathcal{Q}$ Accounts 🔛 Bill pay My DashBoard Cards/ Loans Funds Transfer Nu Account Balance Add Beneficiary Funds Transfer Nu Account Balance

1. Login to BOB's MBOB and click on **Bill Payments** option

2. Under the Bill Payments option click on **Other** Billers

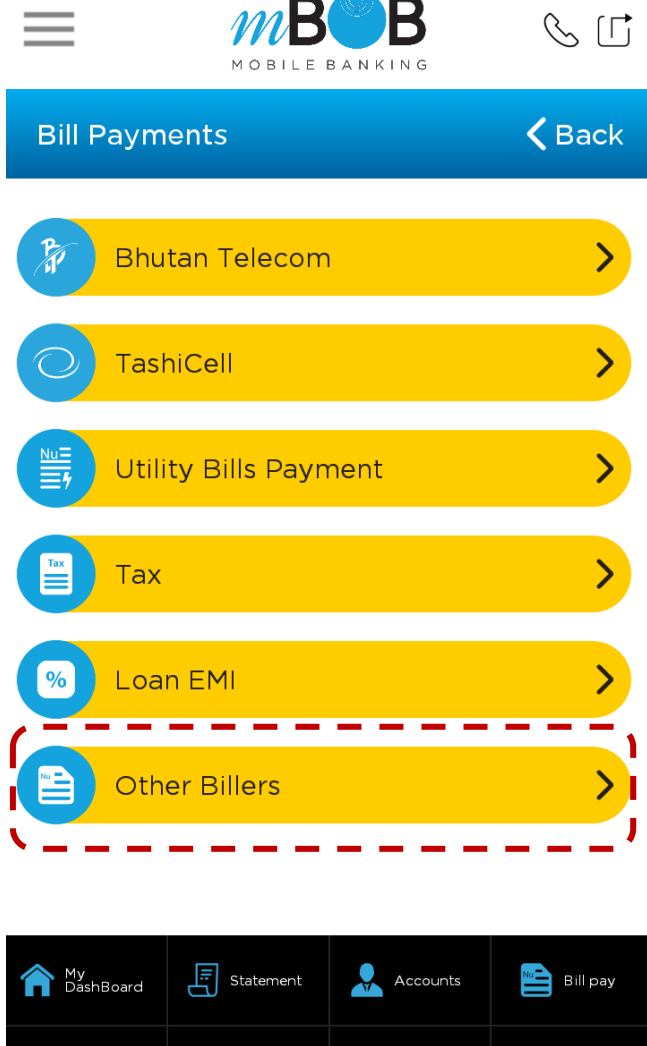

Add Beneficiary Cards/ Loans

## 3. Select your **Source Account**

| ≡                               | MOBILE             | BANKING            | S []           |  |  |
|---------------------------------|--------------------|--------------------|----------------|--|--|
| Other Biller                    | ·s                 |                    | <b>く</b> Back  |  |  |
| Select Sour                     | ce Account         |                    | $\sim$         |  |  |
| Select Bille                    | r                  |                    | $\sim$         |  |  |
| Consumer No/Bill/CID/CIN/CAS ID |                    |                    |                |  |  |
| Name                            |                    |                    |                |  |  |
| Amount                          |                    |                    |                |  |  |
| Remarks                         |                    |                    |                |  |  |
| Pay Now Cancel                  |                    |                    |                |  |  |
|                                 |                    |                    |                |  |  |
|                                 |                    |                    |                |  |  |
|                                 |                    |                    |                |  |  |
| 脅 My<br>DashBoard               | E Statement        | Accounts           | 🖺 Bill Pay     |  |  |
| S Fund<br>Transfer              | Account<br>Balance | Add<br>Beneficiary | Cards<br>Loans |  |  |

## 4. Click Select Biller and from the list, select **Royal Thimphu College**

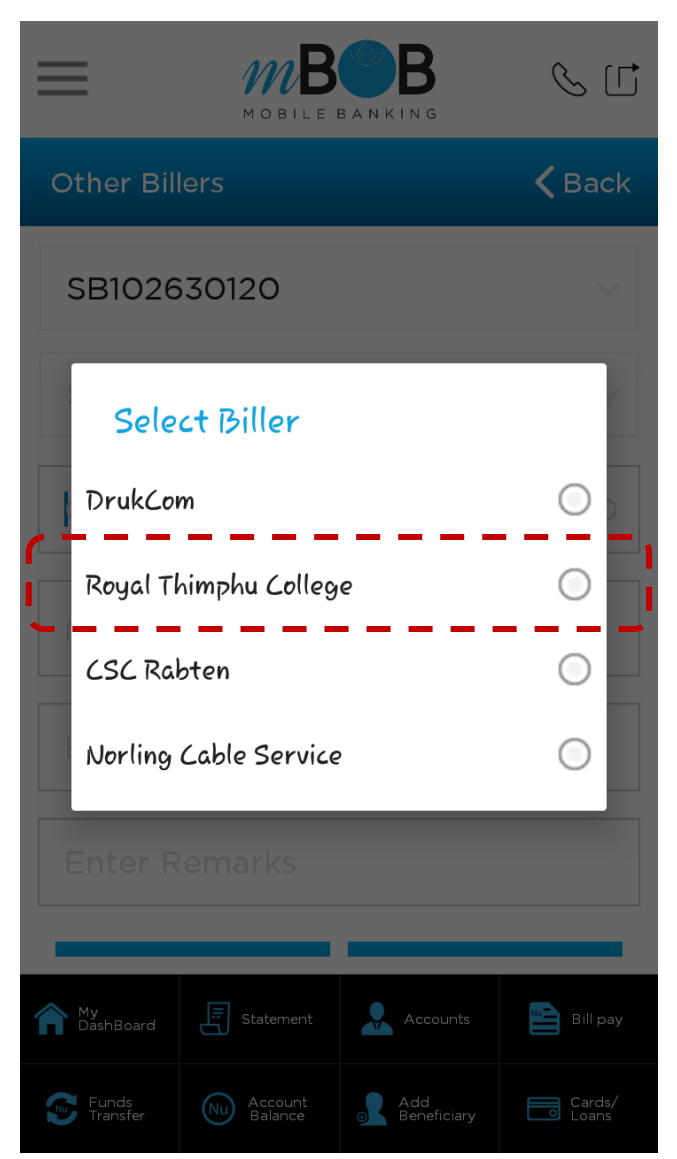

5. Once Royal Thimphu College is selected, please enter the remaining details: Enrollment Number, Name, Amount and Remarks and then Confirm the Payment 6. Enter your T-Pin to confirm the payment. Thereafter, take the Screenshot and email to fin@rtc.bt

| $\equiv$              |                                 | BANKING  | & Ľ           |  |  |
|-----------------------|---------------------------------|----------|---------------|--|--|
| Other Billers         |                                 |          | <b>く</b> Back |  |  |
| SB102630120           |                                 |          |               |  |  |
| Royal Thimphu College |                                 |          |               |  |  |
| Cor Enrollment No.    |                                 |          |               |  |  |
| Nam Name              |                                 |          |               |  |  |
| Ent Amount            |                                 |          |               |  |  |
| Ent Remarks           |                                 |          |               |  |  |
| Mir                   |                                 |          |               |  |  |
| Funds<br>Transfer     | Statement<br>Account<br>Balance | Accounts | Bill pay      |  |  |

| ≡                                                                                       | MOBILE                                                                                                    | BANKING            | S []           |  |  |  |
|-----------------------------------------------------------------------------------------|----------------------------------------------------------------------------------------------------|--------------------|----------------|--|--|--|
| Other Biller                                                                            | <b>〈</b> Back                                                                                                    |                    |                |  |  |  |
| Enter T-Pin to confirm the payment of Nu. to<br>Consumer No/Bill/CID/CIN/CAS ID: 123456 |                                                                                                    |                    |                |  |  |  |
| ••••                                                                                    |                                                                                                    |                    |                |  |  |  |
|                                                                                         | <b>mBoB</b><br>Txn. Successful.                                                                                                    |                    |                |  |  |  |
| I                                                                                       | Jrnl. No: 281183<br>Consumer No/Bill/CID/CIN/CAS<br>ID: 123456<br>Amount: Nu.<br>From A/c:<br>To: Royal Thimphu College<br>Date: 30 Apr 2019 14:58:57.<br>Thank you. |                    |                |  |  |  |
|                                                                                         | ОК                                                                                                    |                    |                |  |  |  |
|                                                                                         |                                                                                                    |                    |                |  |  |  |
| ⋒ My<br>DashBoard                                                                       | E Statement                                                                                                    | 💄 Accounts         | 🖺 Bill Pay     |  |  |  |
| S Fund<br>Transfer                                                                      | Account<br>Balance                                                                                                    | Add<br>Beneficiary | Cards<br>Loans |  |  |  |